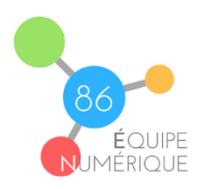

## Publier un article sur le blog

1- Se connecter au blog (bouton connexion en bas de la page d'accueil) avec les identifiants qui vous ont été communiqués.

| MÉTA                                      | RÉGION ACADÉMIQUE<br>Service régional académique<br>au numérique éducatif<br>NOUVELLE-AQUITAINE<br>Site de Paileires |
|-------------------------------------------|----------------------------------------------------------------------------------------------------|
| Inscription                               | Liberti<br>Egaliti<br>Fraterniti                                                                                     |
| Connexion                                 | Identifiant ou adresse e-mail                                                                                        |
| <ul> <li>Flux des publications</li> </ul> | pnuer<br>Mot de passe                                                                                                |
| ▹ Flux des commentaires                   |                                                                                                    |
| ► Site de WordPress-FR                    | Se souvenir de moi Se connecter                                                                                      |

- 2- Une fois connecté vous accédez à l'interface de publication :
  - Cliquez sur la rubrique « Articles » dans le menu de gauche puis le bouton « Ajouter »

| 🏯 Mes sites 者 blogpeda.ac-poitiers.fr/lobservatoire 📮 0 🕂 Créer Bonjour, pnuer 🔲 |                                                            |                |                                                                        |            |          |                              |  |  |
|----------------------------------------------------------------------------------|------------------------------------------------------------|----------------|------------------------------------------------------------------------|------------|----------|------------------------------|--|--|
| 🚳 Tableau de bord                                                                | Articles Ajouter                                           |                |                                                                        |            |          | Options de l'écran ▼ Aide ▼  |  |  |
| 🖈 Articles                                                                       | Tous (15)   Publiés (13)   Brouillons (2)   Corbeille (12) |                |                                                                        |            |          | Rechercher des articles      |  |  |
| Tous les articles                                                                | Actions groupées V Appliquer Toutes les d                  | dates 🗸 Toutes | ✓ Filtrer                                                              |            |          | 15 éléments                  |  |  |
| Ajouter                                                                          | Titre                                                      | Auteur/autrice | Catégories                                                             | Étiquettes | <b>P</b> | Date                         |  |  |
| Catégories<br>Étiquettes                                                         | Gendarme à Poitiers 🕈                                      | fdugas         | CP (François), G. Brassens<br>– EE, Gendarme, Insectes,                | _          | _        | Publié<br>18/09/2023 à 21h30 |  |  |
| <b>9</b> Médias                                                                  |                                                            |                | POITIERS                                                               |            |          |                              |  |  |
| Pages                                                                            | Gendarme à Blanzay 🕈                                       | nicolesimonnet | BLANZAY, CP-CE1-CE2<br>(Nicole), École primaire,<br>Gendarme, Insectes | _          | _        | Publié<br>18/09/2023 à 19h11 |  |  |
| Commentaires                                                                     |                                                            |                |                                                                        |            |          |                              |  |  |

3- Donnez un titre à l'article et choisissez la ou les rubriques correspondantes à votre école et votre classe :

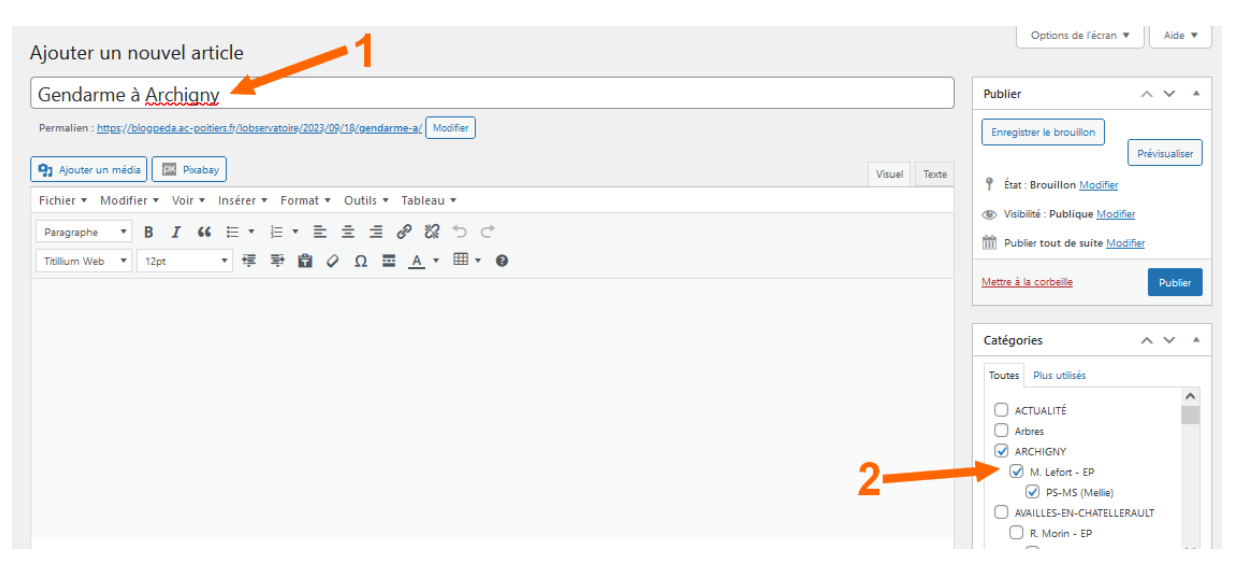

- 4- Copiez-collez le texte ci-dessous dans le corps de l'article et complétez les différents champs :
- COMMUNE :
- ÉCOLE : LIEU :
- DATE :
- DÉCOUVREUR(S) :
- TAILLE :
- COULEUR(S) :
- ESPÈCE :
- AUTRES INFORMATIONS :
- EN SAVOIR PLUS : Wikimini
- 5- Insérer un image en cliquant sur le bouton « ajouter un média → téléverser des fichiers → Sélectionner des fichiers » puis sur le bouton « insérer dans la publication » :

| Actions                             | Ajouter un méo          | dia                                                       |
|-------------------------------------|-------------------------|-----------------------------------------------------------|
| Ajouter un média                    | Téléverser des fichiers | Médiathèque                                               |
| Créer une galerie                   |                         |                                                           |
| Créer une liste de<br>lecture audio |                         | •                                                         |
| Créer une liste de<br>lecture vidéo |                         |                                                           |
| lmage mise en avant                 |                         | Déposez vos fichiers pour les téléverser                  |
| Insérer à partir d'une<br>URL       |                         |                                                           |
| Pixabay Images                      |                         | Selectionnez des fichiers                                 |
|                                     |                         | Taille de fichier maximale pour le téléversement : 19 Mo. |

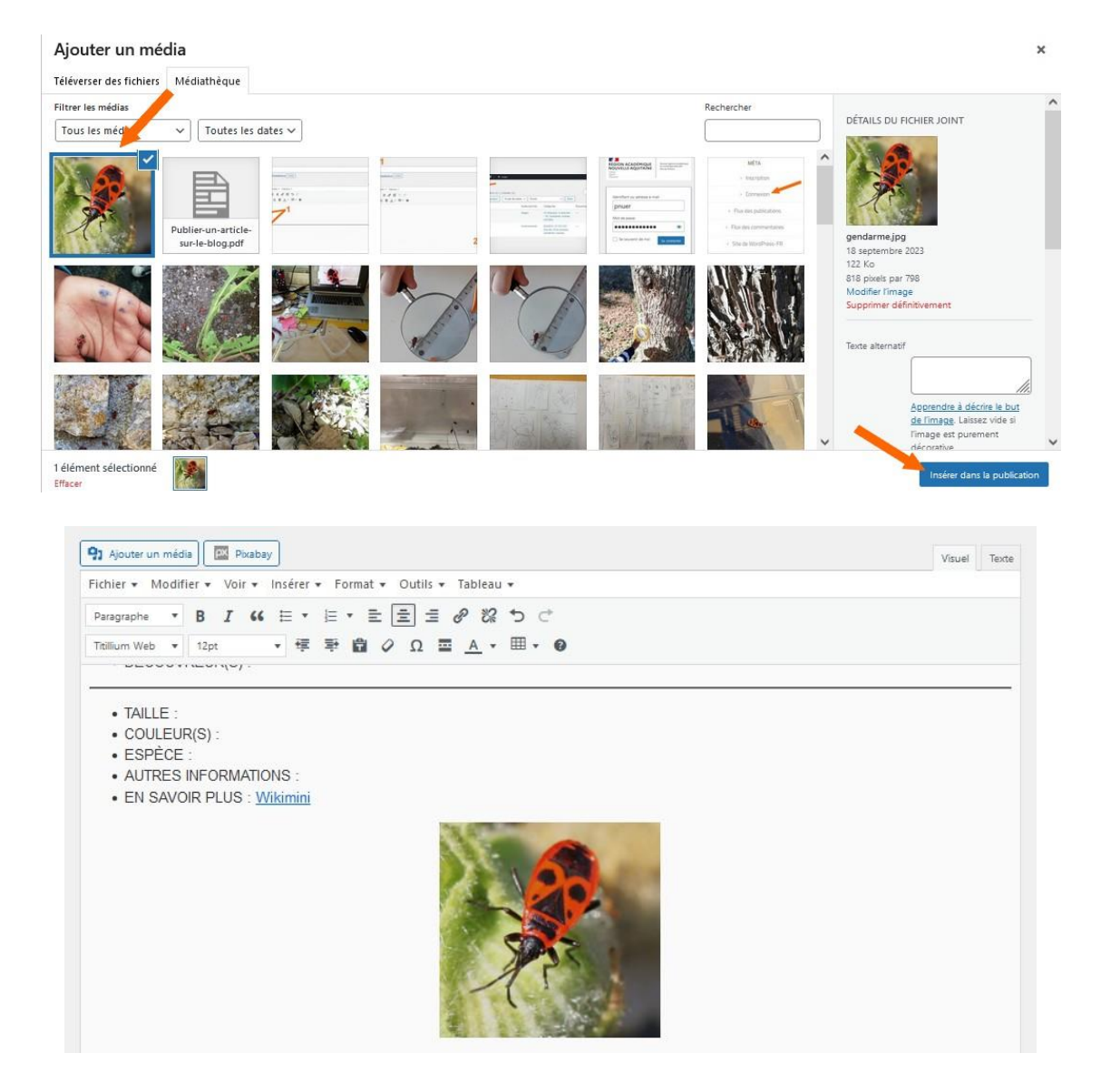

6- Cliquez sur le bouton « publier » pour terminer l'article :

| Ajouter un nouvel article                                                                                                    | Options de l'écran 🔻 Ai                                                                                                    | ide 🔻  |
|----------------------------------------------------------------------------------------------------|----------------------------------------------------------------------------------------------------|--------|
| Gendarme à <u>Archigny</u>                                                                                                    | Publier ^ ~                                                                                                    | *      |
| Permalien : http://blogpeda.ac-polien.fr/lobservatoire/2023/09/18/gendarme-a/ Modifier                                                                                            | Enregistrer le brouillon Prévisu                                                                                                    | aliser |
| Phylouter un médal 図 Pixabay Fichier ▼ Modifier ▼ Voir ▼ Insérer ▼ Format ▼ Outils ▼ Tableau ▼ Paragraphe ▼ B I 46 臣▲ ほ▼ 宝 宝 ほ お 没 つ で Tollium Web ▼ 12pt ▼ 译 群 窗 ◇ Ω 冨 ▲ ▼ 田 ▼ ● | Visuel Texte                                                                                                    | ublier |
| • COMMUNE :<br>• ÉCOLE : LIEU :<br>• DATE :<br>• DÉCOUVREUR(S) :                                                                                                    | 2 Catégories ^ ~                                                                                                    | · •    |
| [TAILLE :     COULEUR(S) :     ESPÈCE :     AUTRES INFORMATIONS :     EN SAVOIR PLUS : <u>Wikimini</u>                                                                            | ACTUALITÉ Arbres Arbres Arbres Arbres Arbres ArcHIGNY Ø ARCHIGNY Ø M. Lefort - EP Ø PS-MS (Melle) AVAILLES-EN-CHATELLERAULT R. Morin - EP Ø EFLETZ Alforeniste) | ~      |